| (CON)                               | ใบงานที่ 9<br>หน่วยที่ การใช้งานโมดูลกล้อง Pi-camera |                                         | ครั้งที่ 15    |
|-------------------------------------|------------------------------------------------------|-----------------------------------------|----------------|
|                                     |                                                      |                                         | รวม 8 ชั่วโมง  |
| เรื่องการใช้งานโมดูลกล้อง Pi-camera |                                                      |                                         | จำนวน 480 นาที |
| ชื่อ                                |                                                      | ชั้น ปริญญาตรีปีที่ วั                  | ันที่/         |
| วัตถุประสงค์ทั่วไป                  |                                                      |                                         |                |
| เพื่อให้ผู้เรียนมีความ              | มรู้ ความเข้าใจ การใช้งานโมดุ                        | ุลกล้อง Pi-camera โดยใช้ภาษา Python     |                |
| วัตถุประสงค์เชิงพฤติก               | รรม                                                  |                                         |                |
| เมื่อผู้เรียน เรียนจบ               | แล้วสามารถ เชื่อมต่อกับเครื่อ                        | วงคอมพิวเตอร์ เขียนโปรแกรมและประกอบวงจร | ดังนี้         |
| 1.เขียนโปรแกรม                      | และประกอบวงจรใช้งานโมดู                              | ลกล้อง Pi-camera ได้                    |                |
| 2.มีคุณธรรม จริเ                    | บธรรม และคุณลักษณะอันพึง                             | ประสงค์                                 |                |
| เครื่องมือและอุปกรณ์                |                                                      |                                         |                |
| ้า<br>1. บอร์ดทดลอง Raspberry Pi    |                                                      | จำนวน 1 บอร์ด                           |                |
| 2. แหล่งจ่ายไฟ 9 โ                  | วลต์                                                 | จำนวน 1 เครื่อง                         |                |
| 3. เครื่องคอมพิวเตเ                 | วร์                                                  | จำนวน 1 ชุด                             |                |
| 4. บอร์ดทดลองวงจ                    | รอิเล็กทรอนิกส์                                      | จำนวน 1 บอร์ด                           |                |
| 5. กล้อง Pi-camer                   | a                                                    | จำนวน 1 ตัว                             |                |
| 6. switch push b                    | utton                                                | จำนวน 3 ตัว                             |                |
| ลำดับขั้นการทดลอง                   |                                                      |                                         |                |
| 1. ติดต่อกับบอร์ด R                 | aspberry Pi ด้วยบัส CSI (Co                          | ommon System Interface) ดังนี้          |                |
| พิมพ์ pi@raspb                      | errypi ~ \$ sudo raspi-con                           | fig เลือก Enable Camera > Enable        |                |
| 2. ทดสอบการเชื่อมเ                  | ก่อ Pi Camera พิมพ์ pi@ras                           | pberrypi ~ \$ raspistill -f             |                |
|                                     | ۹                                                    |                                         |                |

- 3.1 เปิดเทอร์มินอล แล้วสร้างโฟลเดอร์ MyPictures สำหรับเก็บภาพ pi@raspberrypi ~ \$ mkdir MyPictures
- 3.2 ไปที่โฟลเดอร์ MyPictures pi@raspberrypi ~ \$ cd MyPictures ได้ pi@raspberrypi ~/MyPictures \$
- 3.3 หันกล้องไปยังวัตถุที่ต้องการถ่ายแล้วเรียกคำสั่ง pi@raspberrypi ~/MyPictures \$ raspistill -t 2000 -o TestImage1.jpg
- 3.4. ไปที่หัวข้อ Menu > Accessories >File Manager > MyPictures ก็จะพบกับรูปถ่ายที่ไว้ดังรูป

## 4. การถ่ายภาพเคลื่อนไหว

- 4.1 เปิดเทอร์มินอล แล้วสร้างโฟลเดอร์ MyVideos สำหรับเก็บภาพเคลื่อนไหว pi@raspberrypi ~ \$ mkdir MyVideos
- 4.2 ไปที่โฟลเดอร์ MyVideos pi@raspberrypi ~ \$ cd MyVideos ได้ pi@raspberrypi ~/MyVideos \$
- 4.3 หันกล้องไปยังวัตถุที่ต้องการถ่ายแล้วเรียกคำสั่ง pi@raspberrypi ~/MyVideos \$ raspivid -t 60000 -o TestClip1.h264
- 4.4 ตรวจสอบดูได้จากpi@raspberrypi ~/MyVideos \$ omxplayer TestClip1.h264

| รใช้งานเชลสคริปต์ของ Python กับโมดูล Pi camera<br>.1.สร้างไฟล์ CamPython.py โดยใช้คำสั่ง pi@raspberrypi ~ \$ sudo nano CamPythc<br>nport time<br>oport picamera |      |
|----------------------------------------------------------------------------------------------------|------|
| .1.สร้างไฟล์ CamPython.py โดยใช้คำสั่ง pi@raspberrypi ~ \$ sudo nano CamPythc<br>nport time<br>oport picamera                                                   |      |
| nport time                                                                                                    | n.py |
| nport picamera                                                                                                    |      |
| npore picamera                                                                                                    |      |
| /ith picamera.PiCamera() as camera:                                                                                                    |      |
| camera.resolution = (1024,768)                                                                                                    |      |
| camera.start_preview()                                                                                                    |      |
| time.sleep(2)                                                                                                    |      |
| camera.capture('Picam_P1.jpg')                                                                                                    |      |
| .2. ใช้คำสั่ง pi@raspberrypi ~ \$ python3 CamPython.py python สั่งให้ไฟล์ทำงาน                                                                                  |      |
| .3 ผลการทดลอง                                                                                                    |      |
| ۱ <i>۷</i> ۹ <i>٤</i>                                                                                                    |      |
| รควบคุมการถายภาพดวยสวตช                                                                                                    |      |
| .1 เซอมตอวงจรสวตชกดตดปลอยดบทขา 18                                                                                                    |      |
|                                                                                                    |      |
|                                                                                                    |      |
|                                                                                                    |      |
|                                                                                                    |      |
|                                                                                                    |      |
|                                                                                                    |      |
|                                                                                                    |      |
|                                                                                                    |      |
|                                                                                                    |      |
|                                                                                                    |      |
|                                                                                                    |      |
| .3 ไฟล์ภาพจะไปเก็บไว้ใน /home/pi<br>4 สั่งให้ไฟล์ทำงาบใช้คำสั่ง piaraspherrypi ~ 5 sudo python3 SwitchCam py                                                    |      |

- 7. โปรแกรมบันทึกภาพและนำเสนอ
  - 7.1 แผนภาพการทำงานดังรูป

| ••••••                                |  |
|---------------------------------------|--|
|                                       |  |
|                                       |  |
|                                       |  |
|                                       |  |
|                                       |  |
|                                       |  |
|                                       |  |
|                                       |  |
|                                       |  |
|                                       |  |
|                                       |  |
|                                       |  |
|                                       |  |
|                                       |  |
|                                       |  |
|                                       |  |
|                                       |  |
|                                       |  |
|                                       |  |
|                                       |  |
|                                       |  |
|                                       |  |
| ••••••                                |  |
|                                       |  |
|                                       |  |
|                                       |  |
|                                       |  |
|                                       |  |
|                                       |  |
|                                       |  |
|                                       |  |
|                                       |  |
|                                       |  |
|                                       |  |
|                                       |  |
|                                       |  |
|                                       |  |
|                                       |  |
|                                       |  |
|                                       |  |
|                                       |  |
|                                       |  |
|                                       |  |
|                                       |  |
| · · · · · · · · · · · · · · · · · · · |  |
|                                       |  |
| · · · · · · · · · · · · · · · · · · · |  |
| · · · · · · · · · · · · · · · · · · · |  |
| · · · · · · · · · · · · · · · · · · · |  |
|                                       |  |
|                                       |  |
|                                       |  |
|                                       |  |
|                                       |  |
|                                       |  |
|                                       |  |
|                                       |  |
|                                       |  |
|                                       |  |
|                                       |  |

| 7.2   | ผลการทดลอง                                                          |
|-------|---------------------------------------------------------------------|
|       |                                                                     |
| คำถาม |                                                                     |
|       | 1. Pi-camera มีความละเอียด                                          |
|       | 2. Pi-camera ถ่ายรูปภาพขนาดสูงสุดกี่พิกเซล                          |
|       | 3. os.system ("omxplayer vid"+str(step)+".h264") หมายถึง            |
|       |                                                                     |
|       |                                                                     |
|       | 4. os.system ("raspivid -t 3000 -o vid"+str(count)+".h264") หมายถึง |
|       |                                                                     |
|       |                                                                     |